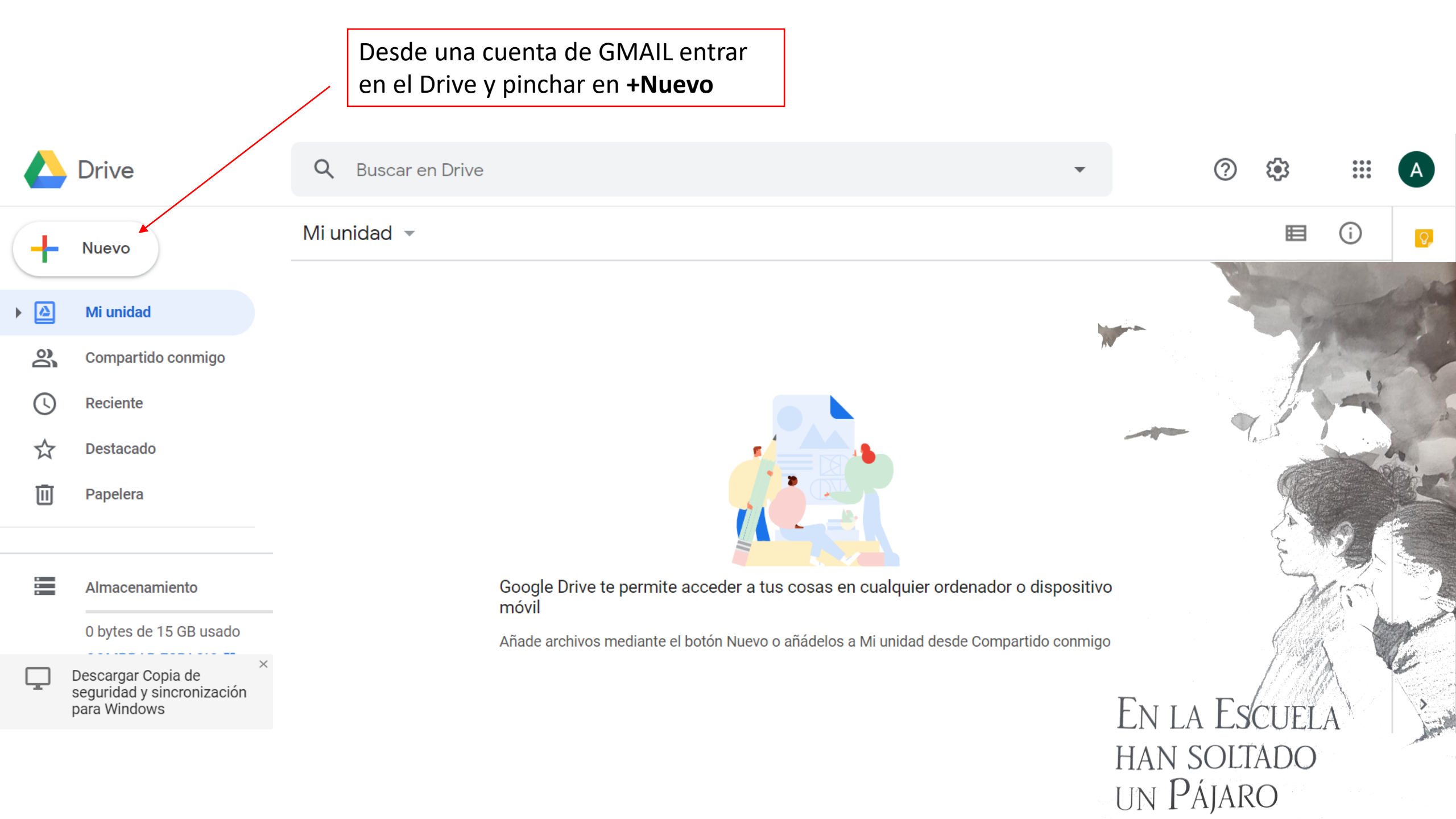

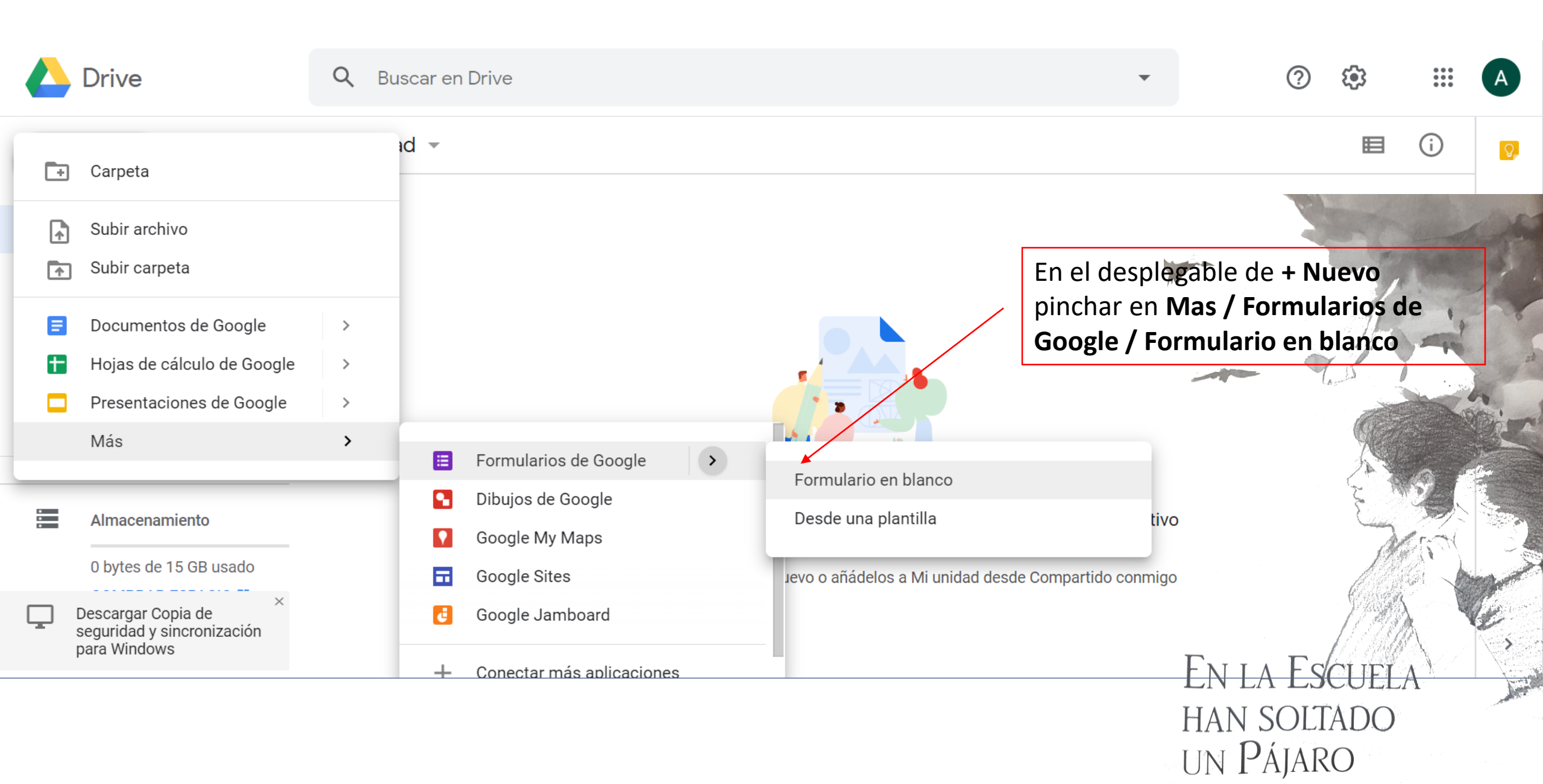

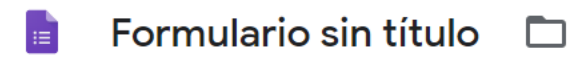

Todos los cambios se han guardado en Drive

☆

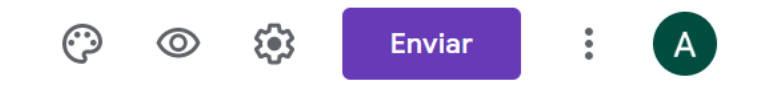

Preguntas Respuestas

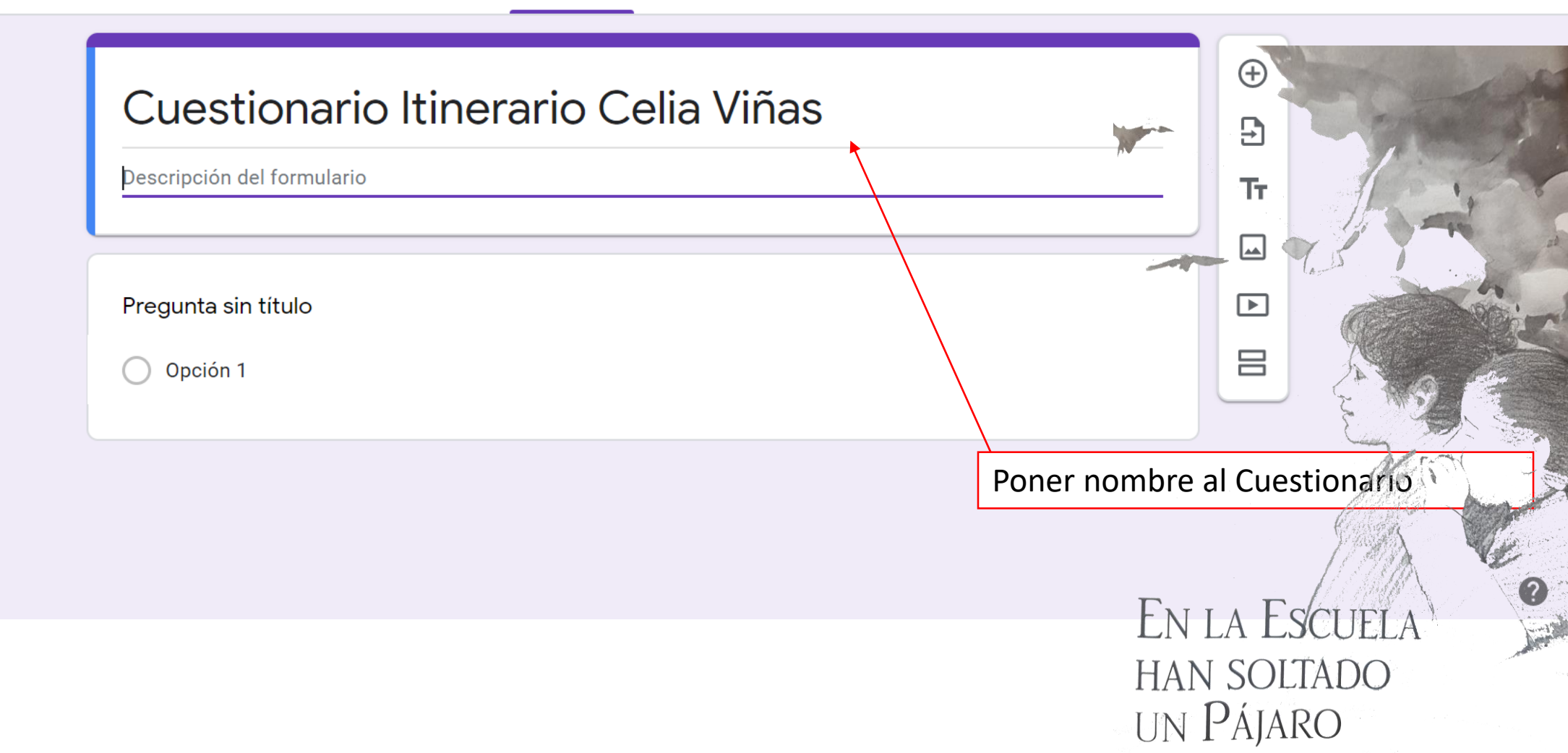

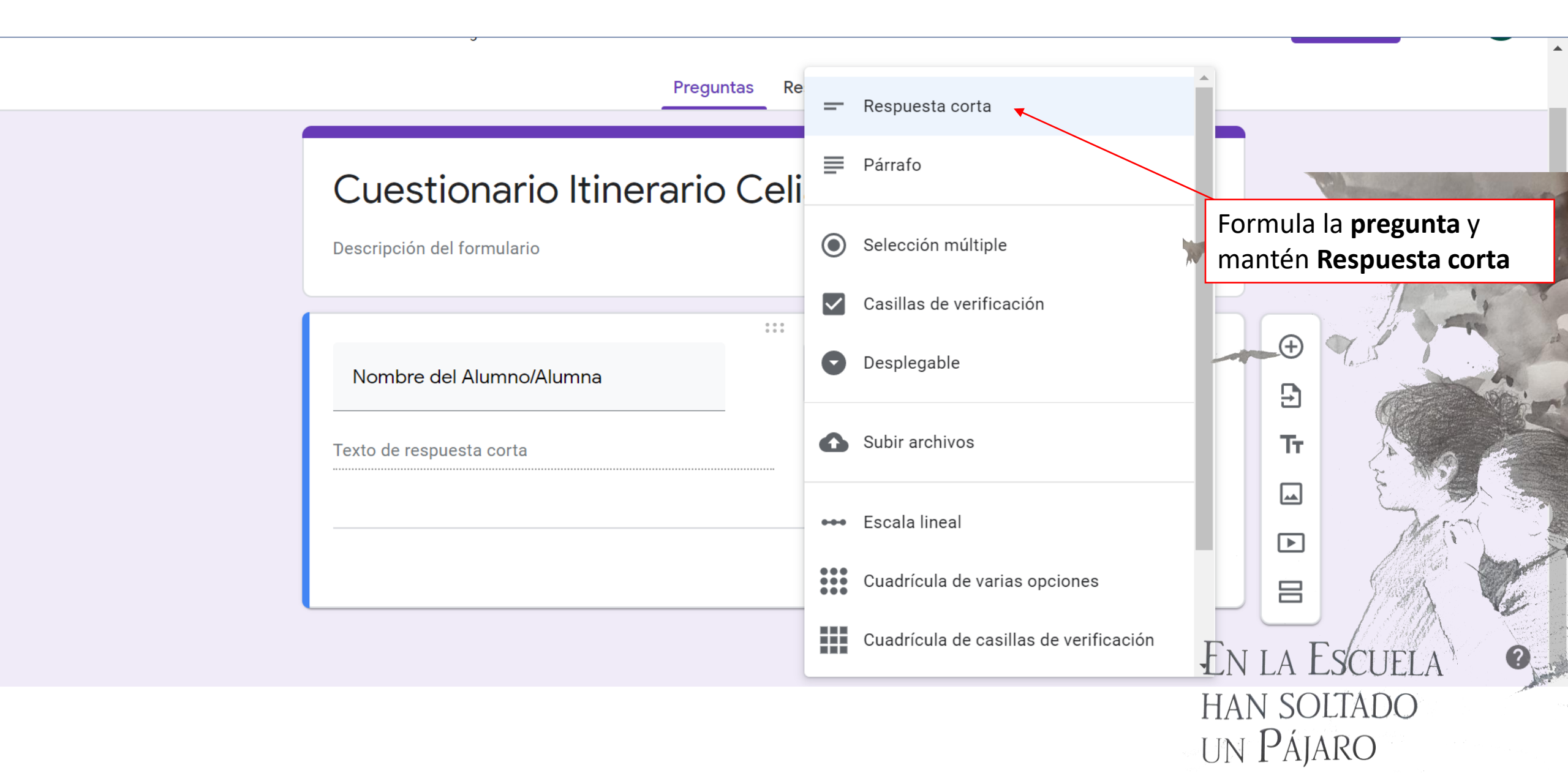

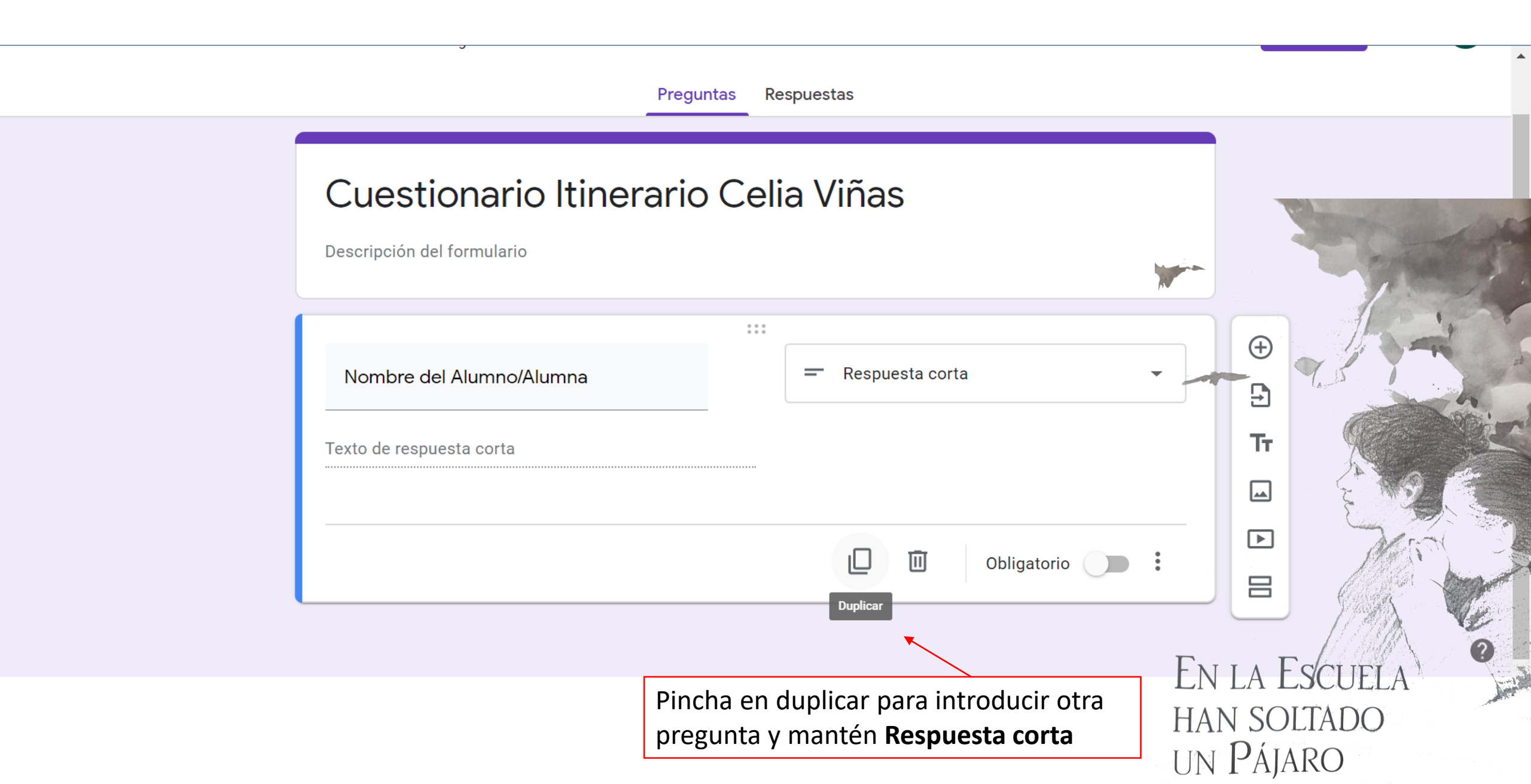

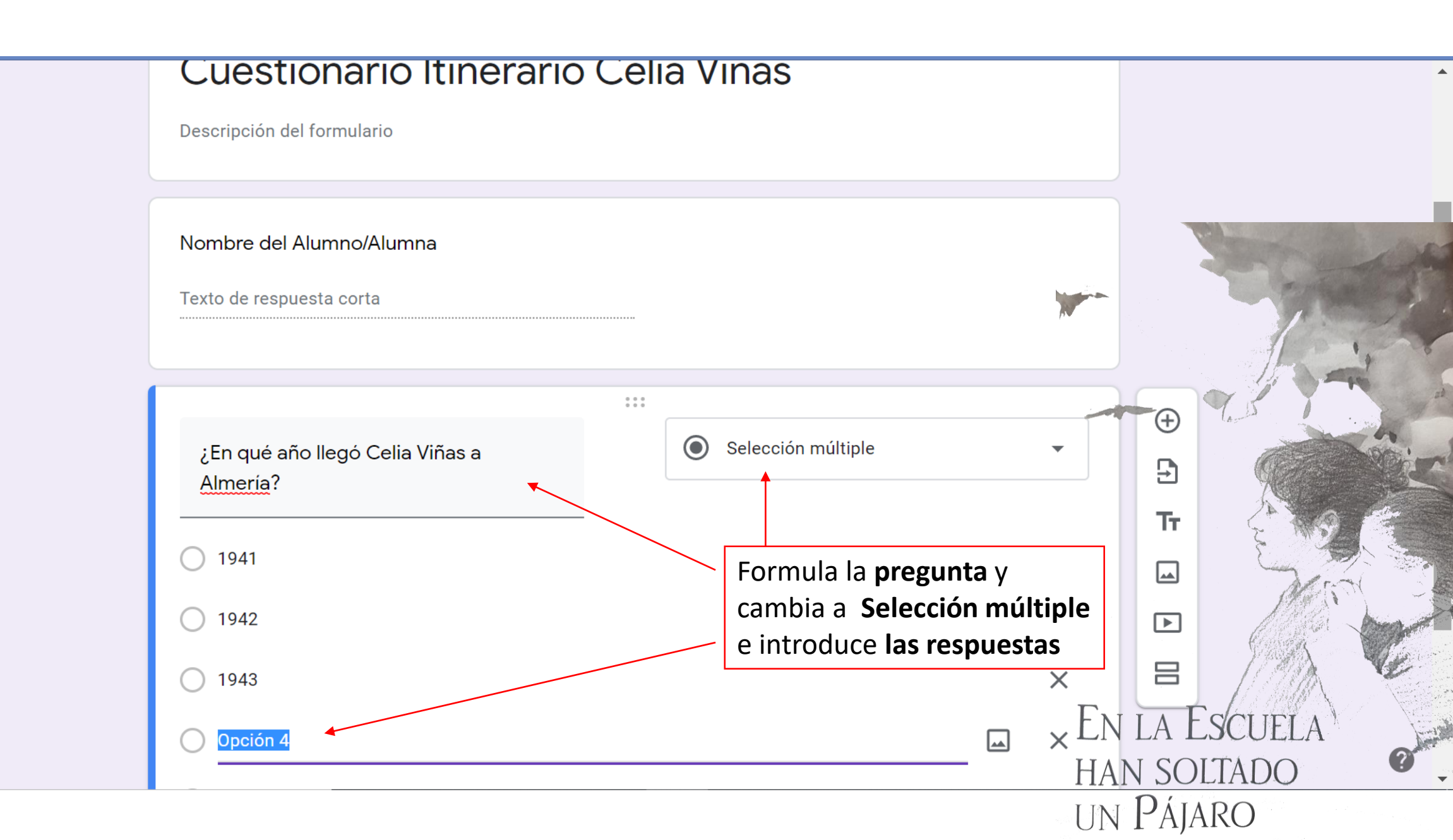

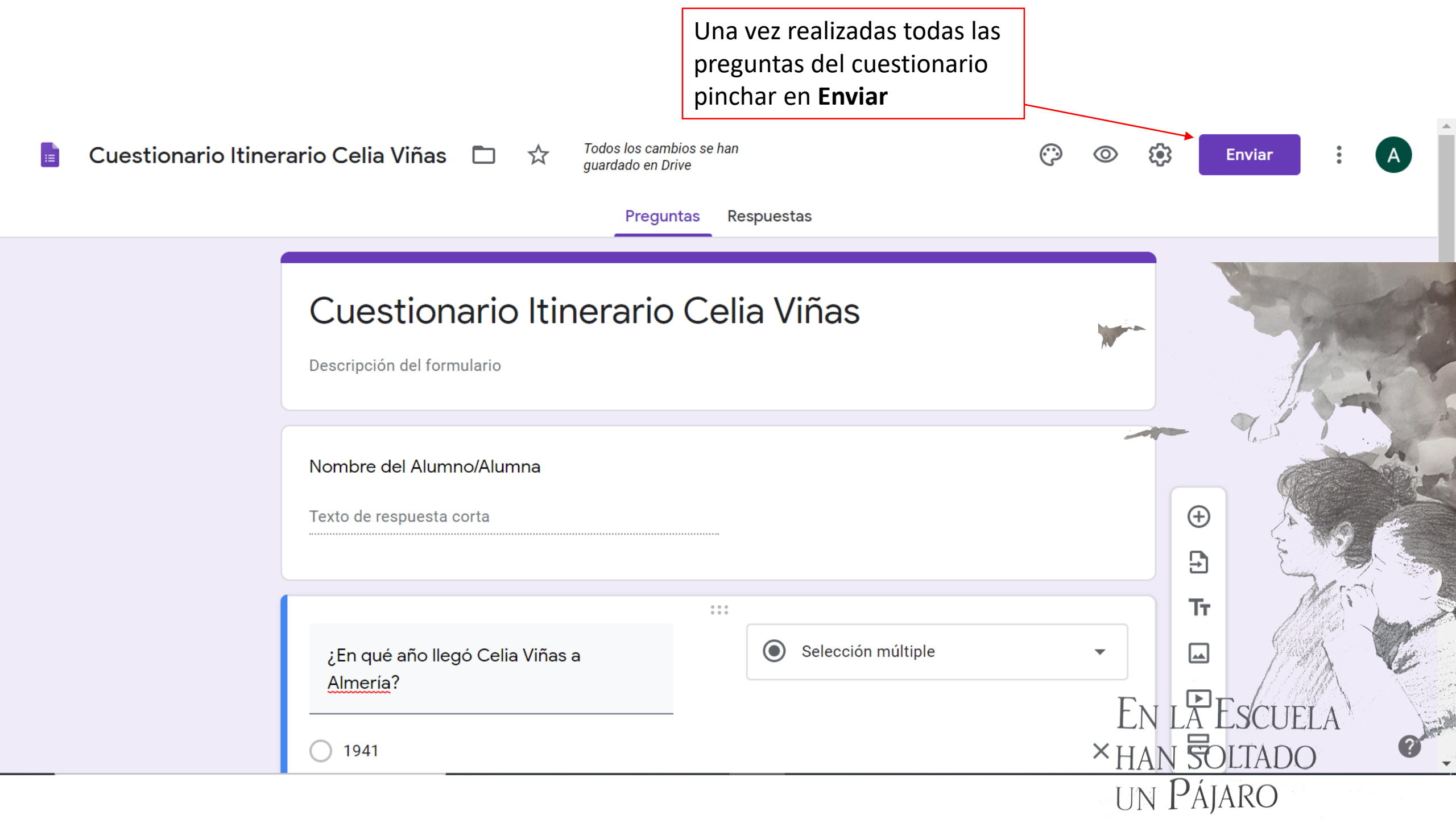

## X Enviar formulario

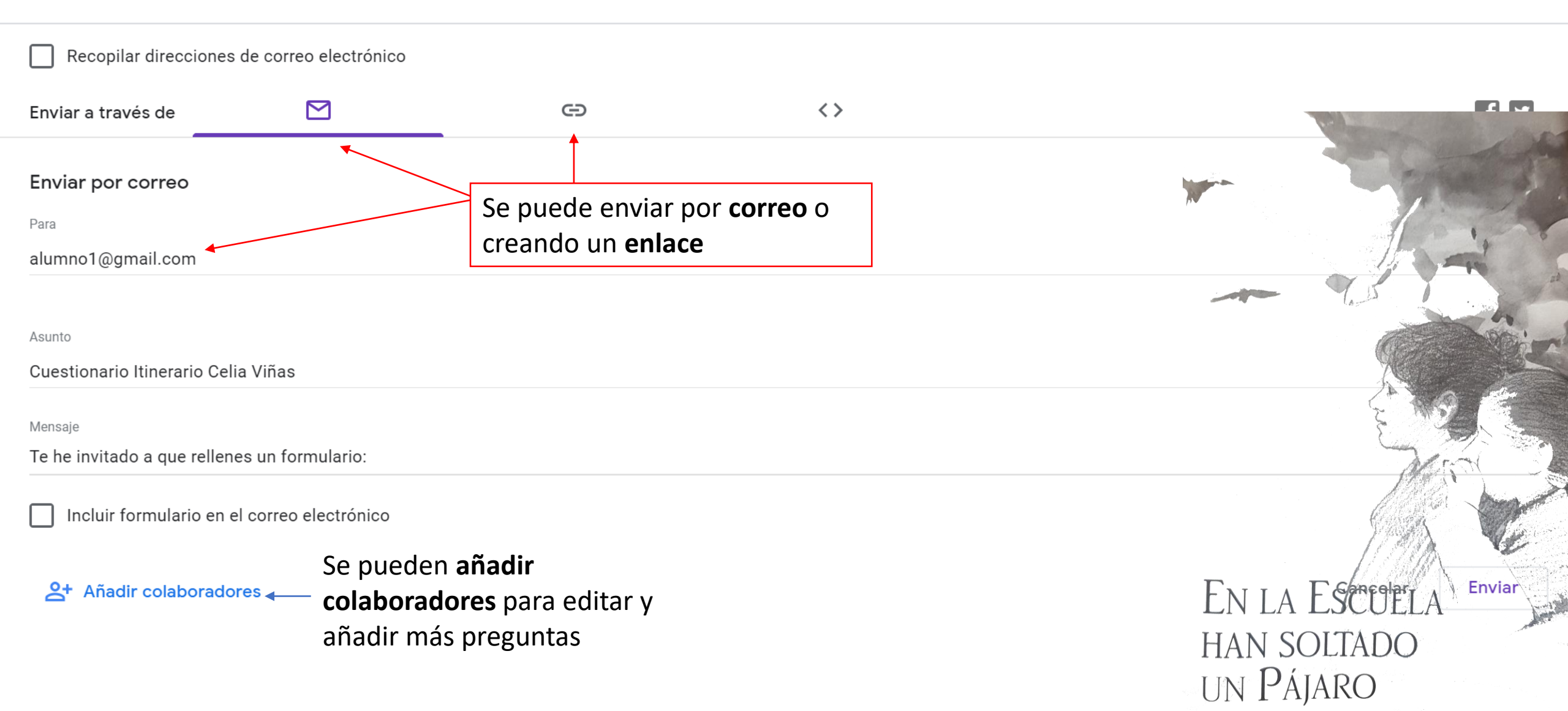

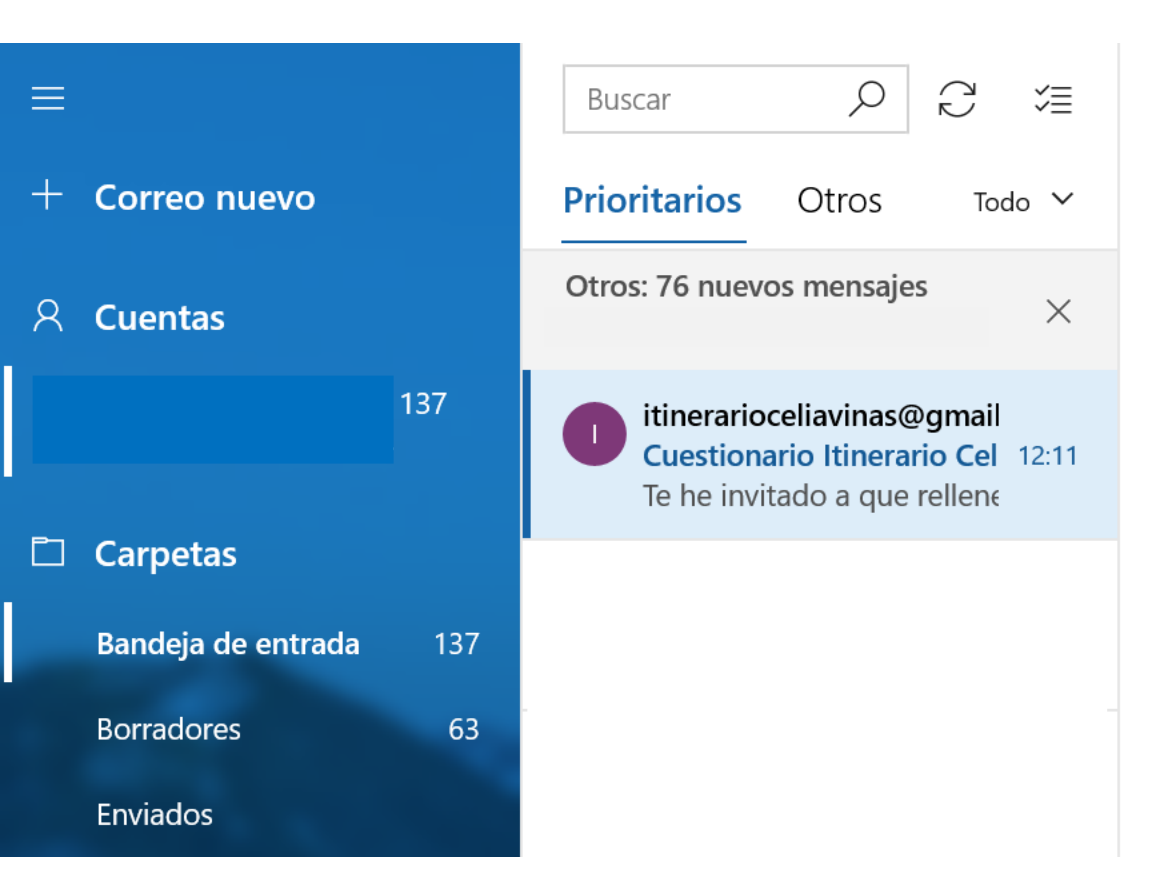

 $\hookrightarrow$  Responder  $\iff$  Responder a todos  $\rightarrow$  Reenviar  $\square$  Archivar  $\cdots$ 

## Cuestionario Itinerario Celia Viñas

itinerarioceliavinas@gmail.com <itinerarioceliavinas@gmail.com 12:11

## Google Forms

Te he invitado a que rellenes un formulario:

Cuestionario Itinerario Celia Viñas

RELLENAR FORMULARIO

Para

Crea tu propio formulario de Google

Al alumnado le llegará al correo y deberá pinchar en **Rellenar Formulario** 

> En la Escuela han soltado un Pájaro

## Cuestionario Itinerario Celia Viñas

Nombre del Alumno/Alumna

Alumno 1

¿En qué año llegó Celia Viñas a Almería?
1941
1942
1943
Opción 4

Enviar Una vez rellenado le dará a Enviar

En la Escuela han soltado un Pájaro

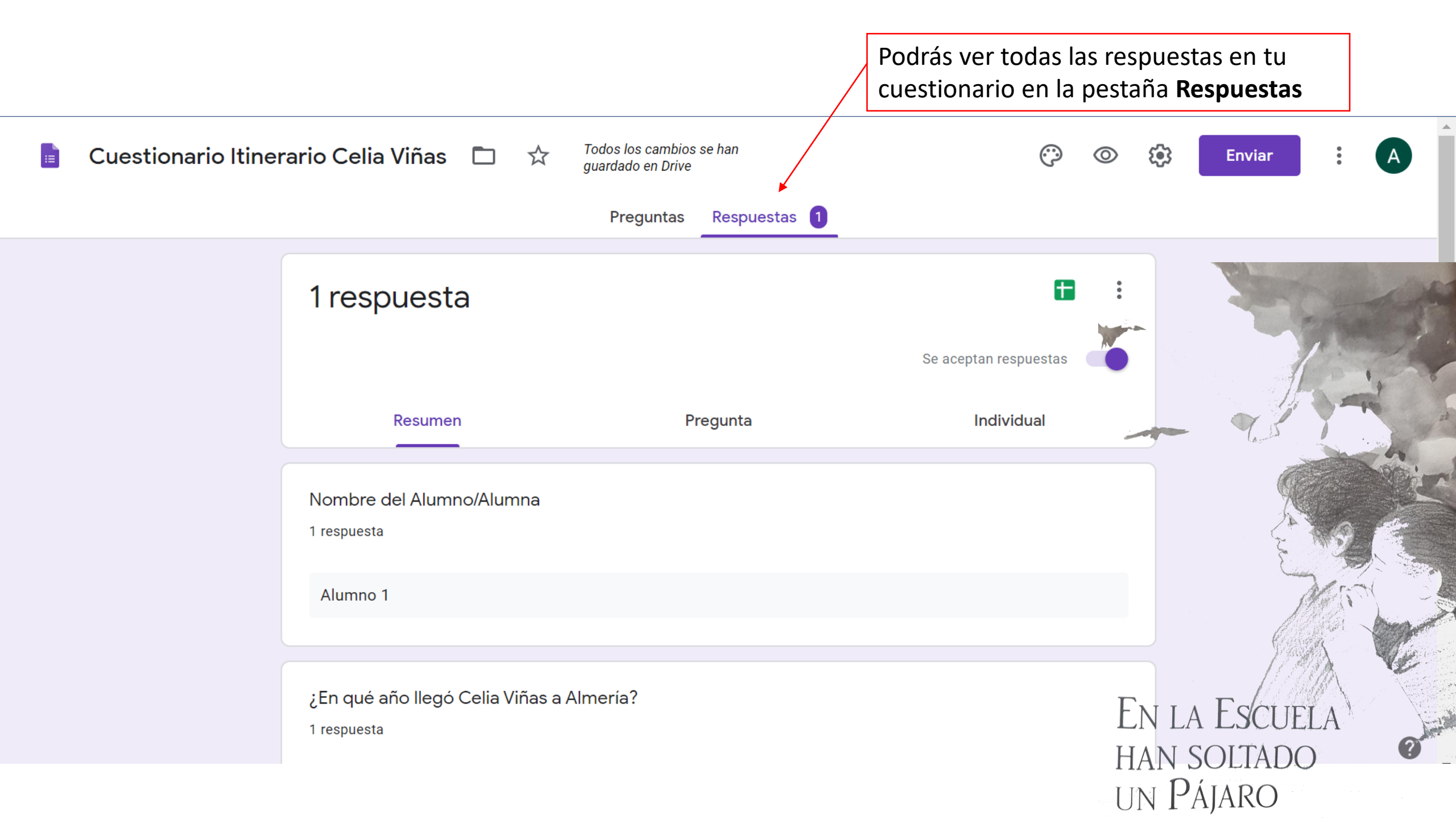